# Запуск *Microinvest* Склад Pro Light в режиме Ресторан

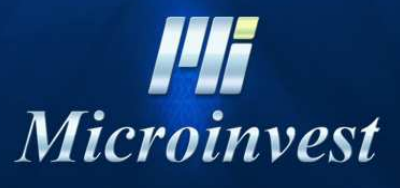

2012

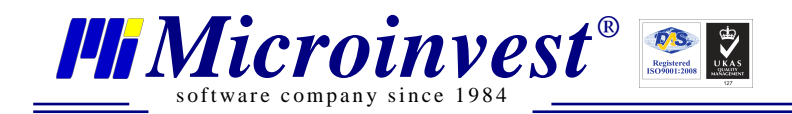

## СОДЕРЖАНИЕ:

| I.    | Краткие шаги для правильного запуска Microinvest Склад Pro Light в режиме Ресторан | .3  |
|-------|------------------------------------------------------------------------------------|-----|
| II.   | Условие 1: Пароли для всех пользователей                                           | .3  |
| III.  | Условие 2: Товары, выделенные как часто ипользованные                              | .4  |
| IV.   | Условие 3: Объект для завершения клиентского заказа (100)                          | . 5 |
| V.    | Условие 4: Столы (Объекты) с кодами 001 - 099                                      | .6  |
| VI.   | Условие 5: Клиенты, выделенные как часто использованные                            | .7  |
| VII.  | Условие 6: Цены с НДС – Активно                                                    | . 8 |
| VIII. | Примечания пользователя                                                            | 10  |

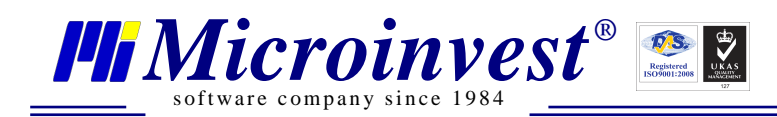

## I. Краткие шаги для правильного запуска *Microinvest* Склад Pro Light в режиме Ресторан

При запуске *Microinvest* Склад **Pro Light** в режиме Ресторан, в начале проверяется связь с базой данных *Microinvest* Склад Pro.

Чтобы началась нормальная работа в режиме Ресторан, необходимо, чтобы в *Microinvest* Склад Pro (в бэк-офисе) были выполнены все из следующих условий (при этом те, которые отмечены зеленой галочкой уже исполнены, а те, которые отмечены красным крестиком – необходимо исполнить). Каждое условие задается в бэк-офисе, т.е. в программе *Microinvest* Склад Pro.

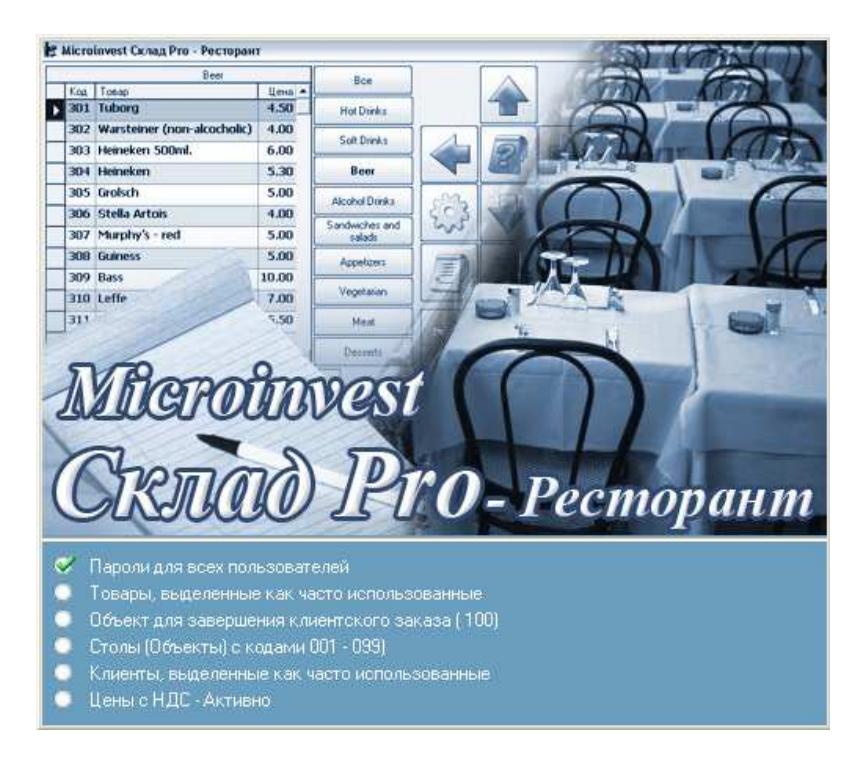

#### **II.** Условие 1: Пароли для всех пользователей

*Решение:* В базе данных создаются потребители и каждому из них задаются пароли. Для каждого определенного потребителя в *Microinvest* Склад **Pro** обязательно должен быть задан пароль.

*Microinvest* Склад Pro: Редакция => пользователи =>новый => задается имя и пароль (в поле состояние выбираем «Пользователь используется часто, выводится на первом месте»).

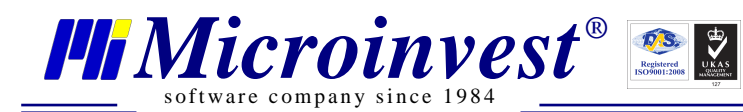

| Основная информация               | Группы                                                   |
|-----------------------------------|----------------------------------------------------------|
| Код                               | 12 📝 Автом. генерирование                                |
| Пользователь                      | Александр                                                |
| Имя для печати                    | Александр                                                |
| Пароль                            |                                                          |
| Подтвердите пароль                |                                                          |
| Уровень доступа                   | Оператор 👻                                               |
| Объект                            | Bce                                                      |
| Объект регист <mark>раци</mark> и | По умолчанию 🔻                                           |
| Карточка №                        |                                                          |
| Состояние                         | Пользователь используется часто, выводится на первом 🔊 🔻 |

| Пользователи                | Код | Имя       | Уровень  | ОК                                                              |
|-----------------------------|-----|-----------|----------|-----------------------------------------------------------------|
| Администратор               | 11  | test      | Оператор |                                                                 |
| — Оператор<br>— Управляющий | 12  | Александр | Оператор | Отмена                                                          |
|                             | 3   | Виктор    | Оператор | Покатор                                                         |
|                             | 7   | Виктория  | Оператор | Tiokatop                                                        |
|                             | 4   | Дарья     | Оператор | Создать                                                         |
|                             | 8   | Илья      | Оператор |                                                                 |
|                             | 6   | Ирина     | Оператор | Редакция                                                        |
|                             | 5   | Наталия   | Оператор | Vappurs                                                         |
|                             |     |           |          | Печать                                                          |
|                             |     |           |          | Печать<br>Сортировка<br>О Имя<br>Код<br>Уровень                 |
|                             |     |           |          | Печать<br>Сортировка<br>О Имя<br>Код<br>Уровень<br>Быстрый поис |

#### III. Условие 2: Товары, выделенные как часто использованные

*Решение: Microinvest* Склад Pro Редакция =>Товары => Новый => Группы создаются группы, которые будут использоваться в программе. После создания групп создаются и

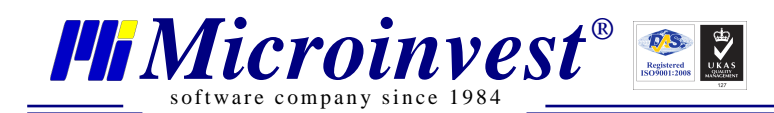

товары, распределенные по группам. Из поля Новый вводятся наименование товара, код, и в поле Состояние выбираем «Товар используется часто, выводится на первом месте»

| of            |                                                                                                    | 10                                                    |                                                                                                    | . F-                                    | 17-16-1-1-1                    | 1         | -          |
|---------------|----------------------------------------------------------------------------------------------------|-------------------------------------------------------|----------------------------------------------------------------------------------------------------|-----------------------------------------|--------------------------------|-----------|------------|
| Fap           |                                                                                                    | Код                                                   | Наименование                                                                                                    | ЕД.                                     | Іриходная                      | Іродажная | OK         |
| Водка         |                                                                                                    | 402                                                   | Клуоника с кремом зоо мл                                                                                                    | UIT.                                    | 57                             | 111       | Отмена     |
| — Зеленый ч   | най —                                                                                                    | 403                                                   | Фит фоут 300 мл                                                                                                    | HUT.                                    | 23                             | 74        |            |
| 🗄 Кальян      |                                                                                                    | 405                                                   | Фит фрут 600 мя                                                                                                    | UIT.                                    | 37                             | 111       | Локато     |
| Коктейли      | 8                                                                                                    |                                                       |                                                                                                    |                                         |                                |           | Создат     |
| ···· Кофе     |                                                                                                    |                                                       |                                                                                                    |                                         |                                |           |            |
| Свежевых      | катые соки                                                                                                    |                                                       |                                                                                                    |                                         |                                |           | Редакци    |
| сок           |                                                                                                    |                                                       |                                                                                                    |                                         |                                |           | Удалит     |
| Фруктовы      | ий чай                                                                                                    |                                                       |                                                                                                    |                                         |                                |           | - Deven    |
| Черный ча     | эй —                                                                                                    |                                                       |                                                                                                    |                                         |                                |           | Печать     |
| Чизкеики      |                                                                                                    |                                                       |                                                                                                    |                                         |                                |           |            |
| Бизнес-Ланч   |                                                                                                    |                                                       |                                                                                                    |                                         |                                |           | Сортироват |
| Бизнес-Ланч с | состав                                                                                                    |                                                       |                                                                                                    |                                         |                                |           | Имя        |
| Блины         |                                                                                                    |                                                       |                                                                                                    |                                         |                                |           | Быстрый по |
| Гарнир        |                                                                                                    |                                                       |                                                                                                    |                                         |                                |           |            |
| Горячее       |                                                                                                    |                                                       |                                                                                                    |                                         |                                |           | фильтр     |
| Порячие закус | жи<br>•                                                                                                    |                                                       |                                                                                                    |                                         |                                |           | 🔽 группы   |
| III           | (K)                                                                                                    |                                                       |                                                                                                    |                                         |                                |           | BCE        |
|               | Создать - F2 / F                                                                                                    | <sup>р</sup> едакция                                  | - F3 / Удалить - Del / Локатор - F4                                                                                                    | / Печать - F                            | 5                              | ~         |            |
| Ho            | Создать - F2 / F<br>вый товар<br>Основная инф                                                                                  | <sup>2</sup> едакция<br>рормаци                       | - F3 / Удалить - Del / Локатор - F4<br>я Дополнительные (                                                                                 | / Печать - Fi                           | 5<br>  Цень                    | ×         |            |
| Ho            | Создать - F2 / F<br>вый товар<br>Основная инф<br>Код                                                                           | <sup>р</sup> едакция<br>юрмаци<br>626                 | - F3 / Удалить - Del / Локатор - F4<br>я Дополнительные «                                                                                 | / Печать - Fi                           | 6<br>  Цень<br>не              | ×         |            |
| Ho            | Создать - F2 / F<br>вый товар<br>Основная инф<br>Код<br>Имя                                                                    | <sup>э</sup> едакция<br>юрмаци<br>626<br>Мак          | - F3 / Удалить - Del / Локатор - F4<br>я Дополнительные «<br>Дополнительные «<br>Дополнительные «                                         | / Печать - Fi<br>сведения<br>нерировани | 6<br>  Цень<br>ю               | ×         |            |
| Ho            | Создать - F2 / F<br>вый товар<br>Основная инф<br>Код<br>Имя<br>Имя для печати                                                  | рормация<br>626<br>Мак<br>Мак                         | - F3 / Удалить - Del / Локатор - F4<br>я Дополнительные «<br>Дополнительные «<br>Дополнительные «<br>Дополнительные «<br>Дополнительные « | / Печать - Fi                           | 6<br>  Цень<br>е               | ×         |            |
| Ho            | Создать - F2 / F<br>вый товар<br>Основная инф<br>Код<br>Имя<br>Имя для печати                                                  | рормация<br>626<br>Мак                                | - F3 / Удалить - Del / Локатор - F4<br>я Дополнительные «<br>ГУ Автом. ген<br>ароны                                                       | / Печать - Fi                           | 6<br>  Цень<br>Ie              |           |            |
| Ho            | Создать - F2 / F<br>вый товар<br>Основная инф<br>Код<br>Имя<br>Имя для печати<br>Штрих-код                                     | <sup>з</sup> едакция<br>рормаци<br>626<br>Мак<br>Мак  | - F3 / Удалить - Del / Локатор - F4<br>я Дополнительные о<br>Г Автом. ген<br>ароны                                                        | / Печать - Fi                           | 6<br>  Цень<br>е               | ×         |            |
| Ho            | Создать - F2 / F<br>вый товар<br>Основная инф<br>Код<br>Имя<br>Имя для печати<br>Штрих-код<br>Каталог                          | <sup>з</sup> едакция<br>юрмаци<br>626<br>Мак<br>Мак   | - F3 / Удалить - Del / Локатор - F4<br>я Дополнительные (<br>Ф Автом, ген<br>ароны                                                        | / Печать - Fi                           | 6<br>  Цень<br>не              | ×         |            |
| Ho            | Создать - F2 / F<br>вый товар<br>Основная инф<br>Код<br>Имя<br>Имя для печати<br>Штрих-код<br>Каталог                          | <sup>з</sup> едакция<br>рормаци<br>626<br>Мак.<br>Мак | - F3 / Удалить - Del / Локатор - F4<br>я Дополнительные о<br>Ф Автом. ген<br>ароны<br>ароны                                               | / Печать - Fi                           | 6<br>  Цень<br>Ie              |           |            |
| Ho            | Создать - F2 / F<br>вый товар<br>Основная инф<br>Код<br>Имя<br>Имя для печати<br>Штрих-код<br>Каталог<br>Описание              | рормаци<br>626<br>Мак                                 | - F3 / Удалить - Del / Локатор - F4<br>я Дополнительные «<br>Ф Автом, ген<br>ароны<br>ароны                                               | / Печать - Fi                           | 6                              |           |            |
| Ho            | Создать - F2 / F<br>вый товар<br>Основная инф<br>Код<br>Имя<br>Имя для печати<br>Штрих-код<br>Каталог<br>Описание<br>Состояние | рормация<br>626<br>Мак<br>Мак                         | - F3 / Удалить - Del / Локатор - F4<br>я Дополнительные «<br>ГУ Автом, ген<br>ароны<br>ароны<br>ароны                                     | / Печать - Fi                           | е                              |           |            |
| Ho            | Создать - F2 / F<br>вый товар<br>Основная инф<br>Код<br>Имя<br>Имя для печати<br>Штрих-код<br>Каталог<br>Описание<br>Состояние | <sup>з</sup> едакция<br>оормаци<br>626<br>Мак<br>Мак  | - F3 / Удалить - Del / Локатор - F4<br>я Дополнительные о<br>[<br>Дополнительные о<br>ароны<br>ароны<br>ароны<br>ароны                    | / Печать - Fi                           | 6<br>  Цень<br>не<br>рвом мест |           |            |
| Ho            | Создать - F2 / F<br>вый товар<br>Основная инф<br>Код<br>Имя<br>Имя для печати<br>Штрих-код<br>Каталог<br>Описание<br>Состояние | <sup>з</sup> едакция<br>юрмаци<br>626<br>Мак<br>Мак   | - F3 / Удалить - Del / Локатор - F4                                                                                                    | / Печать - Fi                           | 6<br>  Цень<br>рвом мест       |           |            |

#### IV. Условие 3: Объект для завершения клиентского заказа (100)

*Решение*: Создается из Редакция =>Объекты => Новый с кодом :100 и названием (обычно – название заведения)

-

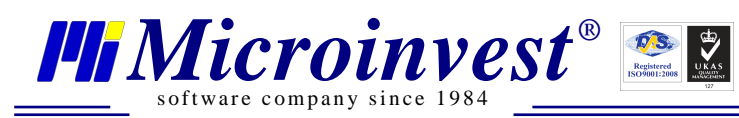

| Объекты                | Код       | Наименование | ОК           |
|------------------------|-----------|--------------|--------------|
| — Кафе<br>— Склал Кафе | 100 Бель  | й кватрат    | Отмена       |
|                        | 101 скла, | 1            |              |
|                        |           |              | Локатор      |
|                        |           |              | Создать      |
|                        |           |              | Редакция     |
|                        |           |              | Удалить      |
|                        |           |              | Печать       |
|                        |           |              | Номерация    |
|                        |           |              | Сортировка   |
|                        |           |              | 🧿 Объект     |
|                        |           |              | 💮 Код        |
|                        |           |              | Быстрый поис |
|                        |           |              | фильтр       |
|                        |           |              | 🗸 группы     |

|                | Fringen [    | Stune                       |
|----------------|--------------|-----------------------------|
| Код            | 100          | 🔽 Автом. генерирование      |
| Имя            | Белый кватра | T                           |
| Имя для печати | Белый кватра | т                           |
| Ценовая группа | Розничная це | на 🔻                        |
| Состояние      | Объект испол | выводится на первом месте 🔹 |
|                |              |                             |

#### V. Условие 4: Столы (Объекты) с кодами 001 - 099

*Решение*: Создаются из Редакция =>Объекты => Новый с кодом от 1 до 99 и названием ( обычно Стол 1, Стол 2 .... Стол 99) и в поле состояние выбираем «Объект используется часто, выводится на первом месте»

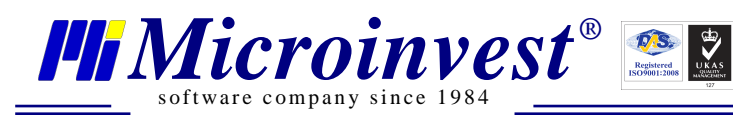

| - Объекты    | Код | Наименование |   | ОК          |
|--------------|-----|--------------|---|-------------|
| - Кафе       | 1   | Стол 1       |   |             |
| - Склад Кафе | 10  | Стол 10      |   | Отмена      |
|              | 11  | Стол 11      |   | Devator     |
|              | 12  | Стол 12      |   | Tiokatop    |
|              | 13  | Стол 13      |   | Создать     |
|              | 14  | Стол 14      |   |             |
|              | 15  | Стол 15      |   | Редакция    |
|              | 16  | Стол 16      |   | Vaanum      |
|              | 17  | Стол 17      | = | у далила    |
|              | 18  | Стол 18      |   | Печать      |
|              | 19  | Стол 19      |   | Cur.        |
|              | 2   | Стол 2       |   | Номерация   |
|              | 20  | Стол 20      |   | Сортировка  |
|              | 21  | Стол 21      |   | 💿 Объект    |
|              | 22  | Стол 22      |   | 🔿 Код       |
|              | 23  | Стол 23      |   | Быстрый пои |
|              | 24  | Стол 24      |   |             |
|              | 3   | Стол З       |   | Фильто      |
|              | 4   | Стол 4       | - |             |

| Основная инфо  | рмация   Г   | руппы                                         |
|----------------|--------------|-----------------------------------------------|
| Код            | 102          | 💟 Автом. генерирование                        |
| Имя            | Стол 21      |                                               |
| Имя для печати | Стол 21      |                                               |
| Ценовая группа | Розничная це | ана 🔻                                         |
| Состояние      | Объект испо  | льзуется часто, выводится на первом месте 🔹 🔻 |
|                |              |                                               |
|                |              |                                               |

# VI. Условие 5: Клиенты, выделенные как часто использованные

*Решение*: из Редакция =>Партнеры => Новый => задается имя Партнера, в поле состояние выбираем «Партнер используется часто, выводится на первом месте» и в поле дополнительная информация выбираем тип – «Клиент».

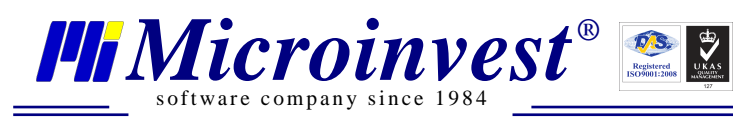

| - Партнеры | Код | Фирма    | Мат.Отв.Лицо | OK                                                                |
|------------|-----|----------|--------------|-------------------------------------------------------------------|
| - Клиенты  | 14  | Вип 10 % |              |                                                                   |
| Поставщики | 13  | Вил 5 %  |              | Отмена                                                            |
|            | 10  | Гость    |              | Покатор                                                           |
|            | 100 | Елена    | Елена        | Tiokatop                                                          |
|            | 101 | Клиент 1 |              | Создать                                                           |
|            | 157 | Ольга    |              | _                                                                 |
|            | 4   | Клиент 3 |              | Редакция                                                          |
|            |     |          |              | Удалить                                                           |
|            |     |          |              |                                                                   |
|            |     |          |              |                                                                   |
|            |     |          |              | Печать                                                            |
|            |     |          |              | Печать                                                            |
|            |     |          |              | Сортировка                                                        |
|            |     |          |              | Печать<br>Сортировка<br>Партнер                                   |
|            |     |          |              | Печать<br>Сортировка<br>Партнер<br>Код                            |
|            |     |          |              | Печать<br>Сортировка<br>Партнер<br>Код<br>МатОтвЛии               |
|            |     |          |              | Печать<br>Сортировка<br>Партнер<br>Код<br>МатОтвЛи<br>Быстрый пои |

| Основная инфор  | рмация  | Дополните       | пьные сведения       | Данные для печати | 4 |
|-----------------|---------|-----------------|----------------------|-------------------|---|
| Код             | 100     |                 |                      |                   |   |
| Фирма:          | Елена   |                 |                      |                   |   |
| Мат. Отв. Лицо: | Елена   |                 |                      |                   |   |
| Город:          | Клин    |                 | 1                    |                   |   |
| Адрес           |         |                 |                      |                   |   |
| Телефон:        |         |                 |                      |                   |   |
| Факс:           |         |                 |                      |                   |   |
| ИНН:            |         |                 |                      |                   |   |
| КЛП:            |         |                 | <-                   |                   |   |
| Состояние       | Партнер | используется ча | асто, выводится на п | ервом месте       | • |

## VII. Условие 6: Цены с НДС – Активно

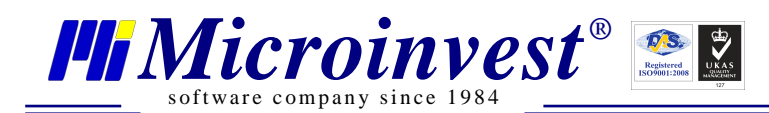

*Решение*: Другие => Настройки => Специальные в поле Цены с НДС – Активно

| ользователи:<br>🖻 Для программы | Специальные настройки             |                                 | Сохранит |
|---------------------------------|-----------------------------------|---------------------------------|----------|
| 📃 Для базы данных               | Метод работы Средняя приходная и  | цена 🔹                          | Отмена   |
|                                 | Работа с отрицательными к-вами    | Активно 👻                       | Применит |
|                                 | Автоматическое производство       | Склад Pro+Ligt 💌                |          |
|                                 | Цены с НДС                        | Активно 👻                       |          |
| атегории                        | Регистрация согласно Закону о НДС | Неактивно<br>Активно<br>Активно |          |
| Основные                        | Номерация по объектам             | Активно                         |          |
| Визуальные                      |                                   |                                 |          |
| Операции                        |                                   |                                 |          |
| Печать                          |                                   |                                 |          |
| Специальные                     |                                   |                                 |          |
| Другие                          |                                   |                                 |          |
|                                 |                                   |                                 |          |
|                                 |                                   |                                 |          |
|                                 |                                   |                                 |          |
|                                 |                                   |                                 |          |

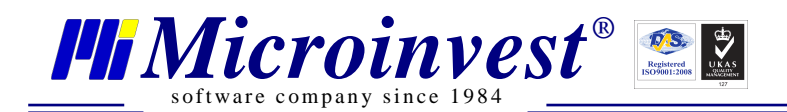

#### VIII. Примечания пользователя

| ••••••                                  | ••••••                        |                                      | •••••• |
|-----------------------------------------|-------------------------------|--------------------------------------|--------|
|                                         | ••••••                        |                                      | •••••• |
| ••••••                                  | ••••••••••••••••              |                                      | •••••  |
| ••••••                                  | ••••••                        |                                      | •••••• |
| ••••••••••••••••••••••••••••••••••••••• | •••••••••••••••••             | •••••••••••••••••••••••••••••••••••• | •••••• |
| ••••••                                  | •••••••••••••••               |                                      | •••••• |
| ••••••••••••••••••••••••••••••••••••••• | •••••••••••••••••             |                                      | •••••• |
| ••••••••••••••••••••••••••••••••••••••• | •••••••••••••••••             |                                      | •••••• |
| ••••••                                  | •••••••••••••••••             |                                      | •••••• |
| ••••••                                  | •••••••••••••••••             |                                      | •••••  |
| ••••••                                  | ••••••••••••••••••            |                                      | •••••  |
| ••••••                                  | •••••••••••••••••             |                                      | •••••• |
| ••••••                                  | ••••••••••••••••••            |                                      | •••••• |
| ••••••                                  | ••••••••••••••••••            |                                      | •••••• |
| ••••••                                  | ••••••••••••••••••••••••••••• |                                      | •••••• |
| ••••••                                  | ••••••••••••••••••••••••••••• |                                      | •••••• |
| ••••••••••••••••••••••••••••••••••••••• | •••••••••••••••••••           |                                      | •••••• |
|                                         | ••••••••••••••••••••••••      |                                      | •••••• |
| ••••••                                  | •••••••••••••••••             |                                      | •••••• |
| ••••••                                  | ••••••••••••••••••            |                                      | •••••  |
| ••••••                                  | •••••••••••••••••             |                                      | •••••  |
| ••••••                                  | •••••••••••••••••             |                                      | •••••  |
| ••••••                                  | •••••••••••••••••             |                                      | •••••  |
| ••••••                                  | •••••••••••••••••             |                                      | •••••  |
| ••••••                                  | •••••••••••••••••             |                                      | •••••  |
| ••••••                                  | •••••••••••••••••             |                                      | •••••  |
| ••••••                                  | •••••••••••••••••             |                                      | •••••  |
| ••••••                                  | •••••••••••••••••             |                                      | •••••• |
| ••••••                                  | ••••••••••••••••••            |                                      | •••••  |
| ••••••                                  | •••••••••••••••••             |                                      | •••••• |
| ••••••                                  | •••••••••••••••••             |                                      | •••••• |
| ••••••                                  | •••••••••••••••••             |                                      | •••••• |
|                                         | ••••••••••••••••              |                                      | •••••• |

#### Контакты:

#### <u>Microinvest</u>

Болгария, 1618 София Бул. Цар Борис III, № 215, Геопланпроект Телефоны: (00 359) 2 955-55-15, 2 955-53-34 Fax: (00 359) 2 955-40-46 e-mail: office@microinvest.su

© Microinvest, 2012г.